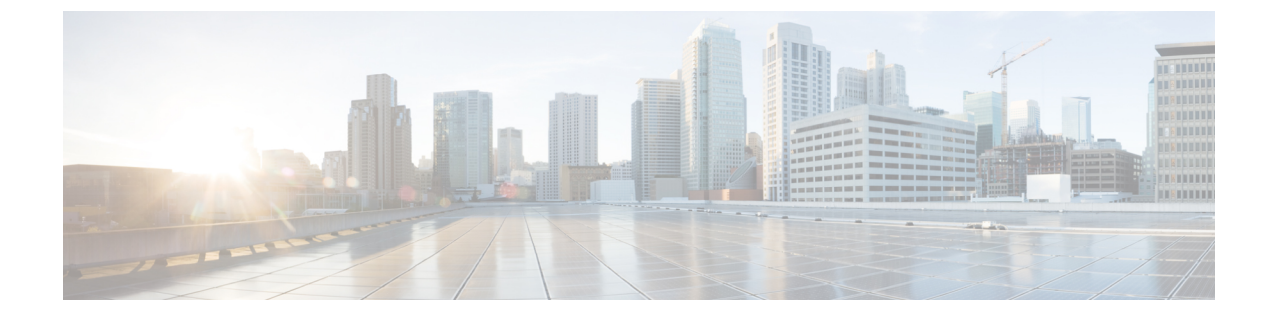

### ネームド VSAN の設定

この章の内容は、次のとおりです。

- ネームド VSAN, 1 ページ
- ・ ネームド VSAN のファイバチャネル アップリンク トランキング, 2 ページ
- VSAN に関するガイドラインおよび推奨事項, 3 ページ
- 両方のファブリックインターコネクトにアクセス可能なネームド VSAN の作成(ファイバ チャネルアップリンクモード),5ページ
- 両方のファブリックインターコネクトにアクセス可能なネームド VSAN の作成(ファイバ チャネルストレージモード),6ページ
- 1つのファブリックインターコネクトにアクセス可能なネームド VSAN の作成(ファイバ チャネルアップリンクモード),8ページ
- 1 つのファブリック インターコネクトにアクセス可能なネームド VSAN の作成(ファイバ チャネル ストレージモード),9ページ
- ネームド VSAN の削除, 11 ページ
- ネームド VSAN の FCoE ネイティブ VLAN の VLAN ID の変更, 12 ページ
- ストレージ VSAN の FCoE ネイティブ VLAN の VLAN ID の変更, 13 ページ
- ファイバチャネルアップリンクのトランキングのイネーブル化またはディセーブル化,13
   ページ

### ネームド VSAN

ネームド VSAN は、所定の外部 SAN への接続を作成します。VSAN は、その外部 SAN へのトラフィックを切り離しますが、これにはブロードキャスト トラフィックも含まれます。1 つのネームド VSAN のトラフィックは、別のネームド VSAN にトラフィックが存在していることを認識しますが、そのトラフィックの読み取りまたはアクセスはできません。

ネームドVLANと同様、VSAN ID に名前を割り当てると、抽象レイヤが追加されます。これにより、ネームドVSANを使用するサービスプロファイルに関連付けられたすべてのサーバをグローバルにアップデートすることができます。外部SANとの通信を維持するために、サーバを個別に再設定する必要はありません。同じ VSAN ID を使用して、複数のネームド VSAN を作成できます。

#### クラスタ設定内のネームド VSAN

クラスタ構成では、1つのファブリックインターコネクトのファイバチャネルアップリンクポート、または両方のファブリック インターコネクトのファイバ チャネル アップリンク ポートにア クセスできるように、ネームド VSAN を設定できます。

#### ネームド VSAN と FCoE VLAN ID

それぞれのネームド VSAN に FCoE VLAN ID を設定する必要があります。このプロパティは、 VSAN およびそのファイバ チャネル パケットの送信に、どの VLAN が使用されるかを決定しま す。

Cisco UCS CNA M72KR-Q や Cisco UCS CNA M72KR-E などの FIP 対応統合型ネットワーク アダプ タの場合は、FCoE VLAN ID のネイティブ VLAN ではないネームド VLAN を使ってネームド VSAN を設定する必要があります。この設定により、FCoE トラフィックがこれらのアダプタを通過でき ることが保証されます。

次のサンプルの設定では、ファブリック A にマッピングされる vNIC および vHBA を含むサービ ス プロファイルが、FIP 対応の統合型ネットワーク アダプタを搭載したサーバに関連付けられま す。

- vNIC は、VLAN 10 を使用するように設定されます。
- ・VLAN 10 は、vNIC 用のネイティブ VLAN としても指定されます。
- •vHBAは、VSAN2を使用するように設定されます。
- そのため、VLAN10をFCoEVLANIDとして、VSAN2を設定することはできません。VSAN 2は、ファブリックA上で設定された他のどのVLANにもマッピングもできます。

### ネームドVSANのファイバチャネルアップリンクトラン キング

各ファブリック インターコネクトのネームド VSAN にファイバ チャネル アップリンク トランキ ングを設定できます。ファブリック インターコネクトのトランキングをイネーブルにすると、そ のファブリック インターコネクトのすべてのファイバ チャネル アップリンク ポートで、Cisco UCS ドメイン のすべてのネームド VSAN が許可されます。

### VSAN に関するガイドラインおよび推奨事項

次のガイドラインと推奨事項は、ストレージ VSAN を含め、すべてのネームド VSAN に適用され ます。

### VSAN 4079 は予約済み VSAN ID です。

VSAN を 4079 に設定しないでください。この VSAN は予約されており、FC スイッチ モードや FC エンドホスト モードでは使用できません。

ID 4079 でネームド VSAN を作成すると、Cisco UCS Manager はその VSAN をエラーと見なし、障 害を生成します。

#### FC スイッチ モードのネームド VSAN 用に予約された VSAN 範囲

Cisco UCS ドメイン FC スイッチ モードを使用する予定の場合は、ID が 3040 ~ 4078 の範囲にある VSAN を設定しないでください。

ファブリック インターコネクトが FC スイッチ モードで動作するように設定されている場合、その範囲内の VSAN は動作しません。Cisco UCS Manager はその VSAN をエラーと見なし、障害を 生成します。

### FC エンドホスト モードのネームド VSAN 用に予約された VSAN 範囲

Cisco UCS ドメイン FC エンドホスト モードを使用する予定の場合は、ID が 3840 ~ 4079 の範囲 にある VSAN を設定しないでください。

Cisco UCS ドメイン内に次の状況が存在する場合、その範囲内の VSAN は動作しません。

- ファブリック インターコネクトが FC エンドホスト モードで動作するように設定されている。
- Cisco UCS ドメイン にファイバ チャネル トランキングまたは SAN ポート チャネルが設定されている。
- これらの設定が存在する場合、Cisco UCS Manager は次の操作を実行します。
- 1 3840~4079の ID を持つすべての VSAN を使用不能にします。
- 2 動作しない VSAN に対して障害を生成します。
- 3 デフォルトの VSAN にすべての非動作 VSAN を転送します。
- 4 非動作 VSAN に関連付けられたすべての vHBA をデフォルトの VSAN に転送します。

ファイバ チャネル トランキングを無効にして、既存の SAN ポート チャネルのいずれかを削除す ると、Cisco UCS Manager は 3840 ~ 4078 の範囲のすべての VSAN を動作状態に戻し、関連付け られている vHBA をそれらの VSAN に復元します。

#### FC スイッチモードのネームド VSAN ID の範囲に関する制約事項

Cisco UCS ドメイン で FC スイッチ モードの使用を計画している場合は、3040 ~ 4078 の範囲に VSAN を設定しないでください。

FC スイッチ モードで動作するファブリック インターコネクトがアップストリーム スイッチとして MDS に接続されている場合、Cisco UCS Manager で 3040 ~ 4078 の範囲に設定され、ポート VSAN として割り当てられた VSAN は、MDS で作成できません。この設定では、ポート VSAN の不一致が発生する可能性があります。

#### FCoE VLAN ID に関するガイドライン

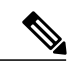

(注)

SAN クラウドの FCoE VLAN と LAN クラウドの VLAN の ID が同じであってはなりません。 VSAN 内の FCoE VLAN と VLAN で同じ ID を使用すると、その FCoE VLAN を使用している すべての vNIC とアップリンク ポートで重大な障害が発生し、トラフィックが中断されます。 FCoE VLAN ID と重なる ID が設定されたすべての VLAN 上でイーサネット トラフィックがド ロップされます。

VLAN 4048 はユーザが設定可能です。ただし、Cisco UCS Manager では、VLAN 4048 が次のデフォルト値に使用されます。4048 をVLAN に割り当てる場合は、これらの値を再設定する必要があります。

- Cisco UCS リリース 2.0 へのアップグレード後: FCoE ストレージポートのネイティブ VLAN は、デフォルトで VLAN 4048 を使用します。デフォルト FCoE VSAN が、アップグレード前 に VLAN 1 を使用するように設定されていた場合は、使用または予約されていない VLAN ID に変更する必要があります。たとえば、デフォルトを 4049に変更することを検討します(そ の VLAN ID が使用されていない場合)。
- Cisco UCS リリース 2.0 の新規インストール後:デフォルト VSAN 用の FCoE VLAN は、デフォルトで VLAN 4048 を使用します。FCoE ストレージ ポート ネイティブ VLAN は VLAN 4049 を使用します。

# 両方のファブリックインターコネクトにアクセス可能な ネームド**VSAN**の作成(ファイバチャネルアップリンク モード)

(注)

ſ

SAN クラウドの FCoE VLAN と LAN クラウドの VLAN の ID が同じであってはなりません。 VSAN 内の FCoE VLAN と VLAN で同じ ID を使用すると、その FCoE VLAN を使用している すべての vNIC とアップリンク ポートで重大な障害が発生し、トラフィックが中断されます。 FCoE VLAN ID と重なる ID が設定されたすべての VLAN 上でイーサネット トラフィックがド ロップされます。

|       | コマンドまたはアク<br>ション                                                 | 目的                                                                                                    |
|-------|------------------------------------------------------------------|----------------------------------------------------------------------------------------------------|
| ステップ1 | UCS-A# scope fc-uplink                                           | ファイバ チャネル アップリンク モードを開始します。                                                                                                    |
| ステップ2 | UCS-A /fc-uplink #<br>create vsan vsan-name<br>vsan-id fcoe-id   | 指定されたネームド VSAN を作成し、VSAN の名前、VSAN<br>ID および FCoE VLAN ID を指定し、ファイバ チャネル アッ<br>プリンク VSAN モードを開始します。                                                                                                    |
|       |                                                                  | <ul> <li>Cisco UCS リリース 2.0 へのアップグレード後: FCoE ストレージ ポートのネイティブ VLAN は、デフォルトで<br/>VLAN 4048 を使用します。デフォルト FCoE VSAN が、<br/>アップグレード前に VLAN 1を使用するように設定され<br/>ていた場合は、使用または予約されていない VLAN ID<br/>に変更する必要があります。たとえば、デフォルトを<br/>4049 に変更することを検討します(その VLAN ID が使<br/>用されていない場合)。</li> </ul> |
|       |                                                                  | <ul> <li>Cisco UCS リリース 2.0 の新規インストール後:デフォルト VSAN 用の FCoE VLAN は、デフォルトで VLAN 4048 を使用します。FCoE ストレージ ポート ネイティブ VLAN は VLAN 4049 を使用します。</li> </ul>                                                                                                    |
| ステップ3 | UCS-A /fc-uplink/vsan #<br>set fc-zoning {disabled<br>  enabled} | <ul> <li>次のように、VSAN に対するファイバ チャネル ゾーン分割を設定します。</li> <li>• [disabled]:アップストリーム スイッチがファイバ チャネルゾーン分割を設定および制御します。または、ファイバ チャネル ゾーン分割がこの VSAN で実行されません</li> </ul>                                                                                                    |

両方のファブリック インターコネクトにアクセス可能なネームド VSAN の作成(ファイバ チャネル スト レージ モード)

|       | コマンドまたはアク<br>ション                         | 目的                                                            |
|-------|------------------------------------------|---------------------------------------------------------------|
|       |                                          | • [enabled]: Cisco UCS Manager がファイバ チャネルゾー<br>ン分割を設定し、制御します。 |
| ステップ4 | UCS-A /fc-uplink/vsan #<br>commit-buffer | トランザクションをシステム設定にコミットします。                                      |

次の例では、両方のファブリックインターコネクト用のネームド VSAN を作成し、VSAN に accounting という名前を付け、VSAN ID 2112 を割り当て、FCoE VLAN ID 4021 を割り当て、Cisco UCS Manager ベースのファイバ チャネル ゾーン分割について VSAN をイネーブルにし、トラン ザクションをコミットします。

UCS-A# scope fc-uplink UCS-A /fc-uplink\* # create vsan accounting 2112 4021 UCS-A /fc-uplink/vsan # set fc-zoning enabled UCS-A /fc-uplink/vsan\* # commit-buffer UCS-A /fc-uplink/vsan #

# 両方のファブリックインターコネクトにアクセス可能な ネームド VSAN の作成(ファイバ チャネル ストレージ モード)

V

(注) SAN クラウドの FCoE VLAN と LAN クラウドの VLAN の ID が同じであってはなりません。 VSAN 内の FCoE VLAN と VLAN で同じ ID を使用すると、その FCoE VLAN を使用している すべての vNIC とアップリンク ポートで重大な障害が発生し、トラフィックが中断されます。 FCoE VLAN ID と重なる ID が設定されたすべての VLAN 上でイーサネット トラフィックがド ロップされます。

|       | コマンドまたはアクショ<br>ン                                                | 目的                                                                                             |
|-------|-----------------------------------------------------------------|------------------------------------------------------------------------------------------------|
| ステップ1 | UCS-A# scope fc-storage                                         | ファイバ チャネル ストレージ モードを開始します。                                                                     |
| ステップ2 | UCS-A /fc-storage # create<br>vsan vsan-name vsan-id<br>fcoe-id | 指定されたネームドVSANを作成し、VSANの名前、VSAN<br>ID および FCoE VLAN ID を指定し、ファイバ チャネル ス<br>トレージ VSAN モードを開始します。 |

|                   | コマンドまたはアクショ<br>ン                                                                                                 | 目的                                                                                                    |
|-------------------|----------------------------------------------------------------------------------------------------|----------------------------------------------------------------------------------------------------|
|                   |                                                                                                    | <ul> <li>Cisco UCS リリース 2.0 へのアップグレード後:FCoE<br/>ストレージポートのネイティブ VLAN は、デフォル<br/>トで VLAN 4048 を使用します。デフォルト FCoE<br/>VSAN が、アップグレード前に VLAN 1を使用するように設定されていた場合は、使用または予約されてい<br/>ない VLAN ID に変更する必要があります。たとえば、<br/>デフォルトを 4049 に変更することを検討します(その VLAN ID が使用されていない場合)。</li> <li>Cisco UCS リリース 2.0 の新規インストール後:デフォ<br/>ルト VSAN 用の FCoE VLAN は、デフォルトで VLAN<br/>4048を使用します。FCoE ストレージポートネイティ<br/>ブ VLAN は VLAN 4049 を使用します</li> </ul> |
| <br>ステップ <b>3</b> | UCS-A /fc-storage/vsan #<br>create member-port {fc                                                               | メンバ ポートを作成し、ポート タイプ、ファブリック、<br>スロット ID およびポート ID かを指定します。                                                                                                    |
| ステップ4             | fcoe} {a   b} slot-id port-id         UCS-A /fc-storage/vsan #         set fc-zoning {disabled           unchlad | 次のように、VSAN に対するファイバ チャネル ゾーン分<br>割を設定します。                                                                                                    |
|                   | enableu}                                                                                                    | • [disabled]: アップストリームスイッチがファイバチャ<br>ネルゾーン分割を設定および制御します。または、<br>ファイバチャネルゾーン分割がこの VSAN で実行さ<br>れません。                                                                                                    |
|                   |                                                                                                    | •[enabled]: Cisco UCS Manager がファイバ チャネル<br>ゾーン分割を設定し、制御します。                                                                                                    |
| ステップ5             | UCS-A /fc-storage/vsan #                                                                                         | トランザクションをシステム設定にコミットします。                                                                                                    |

次の例では、ネームド VSAN を作成し、VSAN に finance という名前を付け、VSAN ID 3955 を割 り当て、FCoE VLAN ID 4021 を割り当て、メンバポートを作成してメンバポート A、スロット1 ポート 40 に割り当て、Cisco UCS Manager ベースのファイバチャネル ゾーン分割について VSAN をイネーブルにし、トランザクションをコミットします。

UCS-A# scope fc-storage UCS-A /fc-storage/ # create VSAN finance 3955 4021

Γ

```
UCS-A /fc-storage/vsan # create member-port fcoe a 1 40
```

```
UCS-A /fc-storage/vsan # set fc-zoning enabled
```

```
UCS-A /fc-storage/vsan/member-port* # commit-buffer
```

UCS-A /fc-storage/vsan/member-port #

## 1 つのファブリック インターコネクトにアクセス可能な ネームドVSANの作成(ファイバチャネルアップリンク モード)

\_\_\_\_\_\_ (注)

SAN クラウドの FCoE VLAN と LAN クラウドの VLAN の ID が同じであってはなりません。 VSAN 内の FCoE VLAN と VLAN で同じ ID を使用すると、その FCoE VLAN を使用している すべての vNIC とアップリンク ポートで重大な障害が発生し、トラフィックが中断されます。 FCoE VLAN ID と重なる ID が設定されたすべての VLAN 上でイーサネット トラフィックがド ロップされます。

|               | コマンドまたはアク<br>ション                                                      | 目的                                                                                                    |
|---------------|-----------------------------------------------------------------------|----------------------------------------------------------------------------------------------------|
| ステップ1         | UCS-A# scope fc-uplink                                                | ファイバ チャネル アップリンク モードを開始します。                                                                                                    |
| ステップ <b>2</b> | UCS-A /fc-uplink # scope<br>fabric {a   b}                            | 指定したファブリック インターコネクト(A または B)の<br>ファイバ チャネル アップリンク ファブリック インターコ<br>ネクト モードを開始します。                                                                                                    |
| ステップ3         | UCS-A /fc-uplink/fabric<br># create vsan vsan-name<br>vsan-id fcoe-id | 指定されたネームドVSANを作成し、VSANの名前、VSAN<br>IDおよびFCoE VLAN IDを指定し、ファイバチャネルアッ<br>プリンク VSAN モードを開始します。                                                                                                    |
|               |                                                                       | <ul> <li>Cisco UCS リリース 2.0 へのアップグレード後:FCoE<br/>ストレージポートのネイティブ VLANは、デフォルト<br/>で VLAN 4048 を使用します。デフォルト FCoE VSAN<br/>が、アップグレード前に VLAN 1 を使用するように設<br/>定されていた場合は、使用または予約されていない<br/>VLAN ID に変更する必要があります。たとえば、デ<br/>フォルトを 4049 に変更することを検討します(その<br/>VLAN ID が使用されていない場合)。</li> </ul> |
|               |                                                                       | <ul> <li>Cisco UCS リリース 2.0 の新規インストール後:デフォルト VSAN 用の FCoE VLAN は、デフォルトで VLAN 4048 を使用します。FCoE ストレージ ポート ネイティブ VLAN は VLAN 4049 を使用します。</li> </ul>                                                                                                    |
| ステップ4         | UCS-A /fc-uplink/vsan #<br>set fc-zoning {disabled  <br>enabled}      | 次のように、VSAN に対するファイバ チャネル ゾーン分割<br>を設定します。                                                                                                    |

|       | コマンドまたはアク<br>ション                                   | 目的                                                                                                    |
|-------|----------------------------------------------------|----------------------------------------------------------------------------------------------------|
|       |                                                    | <ul> <li>[disabled]:アップストリームスイッチがファイバチャネルゾーン分割を設定および制御します。または、ファイバチャネルゾーン分割がこのVSANで実行されません。</li> </ul> |
|       |                                                    | • [enabled]: Cisco UCS Manager がファイバチャネルゾー<br>ン分割を設定し、制御します。                                           |
| ステップ5 | UCS-A<br>/fc-uplink/fabric/vsan #<br>commit-buffer | トランザクションをシステム設定にコミットします。                                                                               |

次の例では、ファブリックインターコネクトA用のネームドVSANを作成し、VSANに finance という名前を付け、VSAN ID 3955を割り当て、FCoE VLAN ID 2221を割り当て、Cisco UCS Manager ベースのファイバチャネルゾーン分割について VSAN をイネーブルにし、トランザクションを コミットします。

```
UCS-A# scope fc-uplink

UCS-A /fc-uplink # scope fabric a

UCS-A /fc-uplink/fabric # create vsan finance 3955 2221

UCS-A /fc-uplink/vsan # set fc-zoning enabled

UCS-A /fc-uplink/fabric/vsan* # commit-buffer

UCS-A /fc-uplink/fabric/vsan #
```

### 1 つのファブリック インターコネクトにアクセス可能な ネームド VSAN の作成(ファイバ チャネル ストレージ モード)

\_\_\_\_\_\_ (注)

SAN クラウドの FCoE VLAN と LAN クラウドの VLAN の ID が同じであってはなりません。 VSAN 内の FCoE VLAN と VLAN で同じ ID を使用すると、その FCoE VLAN を使用している すべての vNIC とアップリンク ポートで重大な障害が発生し、トラフィックが中断されます。 FCoE VLAN ID と重なる ID が設定されたすべての VLAN 上でイーサネット トラフィックがド ロップされます。

1

|               | コマンドまたはアクショ<br>ン                                                                               | 目的                                                                                                    |
|---------------|------------------------------------------------------------------------------------------------|----------------------------------------------------------------------------------------------------|
| ステップ1         | UCS-A# scope fc-storage                                                                        | ファイバ チャネル ストレージ モードを開始します。                                                                                                    |
| ステップ <b>2</b> | UCS-A /fc-storage #scope<br>fabric {a   b}                                                     | 指定したファブリックインターコネクトのファイバチャ<br>ネル ストレージモードを開始します。                                                                                                    |
| ステップ3         | UCS-A /fc-storage/fabric<br>#create vsan vsan-name<br>vsan-id fcoe-id                          | 指定されたネームド VSAN を作成し、VSAN の名前、<br>VSAN ID および FCoE VLAN ID を指定し、ファイバチャ<br>ネル ストレージ VSAN モードを開始します。                                                                                                    |
|               |                                                                                                | <ul> <li>Cisco UCS リリース 2.0 へのアップグレード後:FCoE<br/>ストレージポートのネイティブ VLAN は、デフォ<br/>ルトで VLAN 4048 を使用します。デフォルト FCoE<br/>VSAN が、アップグレード前に VLAN 1 を使用する<br/>ように設定されていた場合は、使用または予約され<br/>ていない VLAN ID に変更する必要があります。た<br/>とえば、デフォルトを 4049 に変更することを検討<br/>します(その VLAN ID が使用されていない場合)。</li> </ul> |
|               |                                                                                                | <ul> <li>Cisco UCS リリース 2.0 の新規インストール後:デフォルト VSAN 用の FCoE VLAN は、デフォルトで<br/>VLAN 4048 を使用します。FCoE ストレージポート<br/>ネイティブ VLAN は VLAN 4049 を使用します。</li> </ul>                                                                                                    |
| ステップ 4        | UCS-A<br>/fc-storage/fabric/vsan<br>#create member-port {fc  <br>fcoe} {a   b} slot-id port-id | 指定された VSAN のメンバ ポートを作成します。                                                                                                    |
| ステップ 5        | UCS-A /fc-storage/vsan # set<br>fc-zoning {disabled  <br>enabled}                              | <ul> <li>次のように、VSANに対するファイバチャネルゾーン分割を設定します。</li> <li>• [disabled]:アップストリームスイッチがファイバチャネルゾーン分割を設定および制御します。または、ファイバチャネルゾーン分割がこのVSANで実行されません。</li> <li>• [enabled]: Cisco UCS Manager がファイバチャネル<br/>ゾーン分割を設定し、制御します。</li> </ul>                                                            |
| ステップ6         | UCS-A<br>/fc-storage/fabric/vsan<br>#commit-buffer                                             | トランザクションをシステム設定にコミットします。                                                                                                    |

次の例では、ファブリック A にネームド VSAN を作成し、VSAN に finance という名前を付け、 VSAN ID 3955 を割り当て、FCoE VLAN ID 2221 を割り当て、メンバポートを作成してメンバポー トA、スロット1ポート 40 に割り当て、トランザクションをコミットします。

```
UCS-A# scope fc-storage
UCS-A /fc-storage/ # scope fabric a
UCS-A /fc-storage/fabric # create VSAN finance 3955 2221
UCS-A /fc-storage/fabric/vsan # create member-port a 1 40
UCS-A /fc-storage/fabric/vsan # set fc-zoning enabled
UCS-A /fc-storage/fabric/vsan/member-port* # commit-buffer
```

UCS-A /fc-storage/fabric/vsan/member-port #

ネームド VSAN の削除

Cisco UCS Manager に、削除する VSAN と同じ VSAN ID を持つネームド VLAN が含まれている場合、この ID を持つネームド VSAN がすべて削除されるまで、この VSAN はファブリック イン ターコネクト設定から削除されません。

#### 手順

|       | コマンドまたはアクション                                              | 目的                           |
|-------|-----------------------------------------------------------|------------------------------|
| ステップ1 | UCS-A# scope fc-uplink                                    | ファイバチャネルアップリンクモードを<br>開始します。 |
| ステップ2 | UCS-A /fc-uplink # <b>delete vsan</b><br><i>vsan-name</i> | 指定されたネームド VSAN を削除しま<br>す。   |
| ステップ3 | UCS-A /fc-uplink # commit-buffer                          | トランザクションをシステム設定にコミッ<br>トします。 |

次に、ネームド VSAN を削除し、トランザクションをコミットする例を示します。

UCS-A# scope fc-uplink UCS-A /fc-uplink # delete vsan finance UCS-A /fc-uplink\* # commit-buffer UCS-A /fc-uplink #

### ネームド VSAN の FCoE ネイティブ VLAN の VLAN ID の変 更

# <u>(注)</u>

SAN クラウドの FCoE VLAN と LAN クラウドの VLAN の ID が同じであってはなりません。 VSAN 内の FCoE VLAN と VLAN で同じ ID を使用すると、その FCoE VLAN を使用している すべての vNIC とアップリンク ポートで重大な障害が発生し、トラフィックが中断されます。 FCoE VLAN ID と重なる ID が設定されたすべての VLAN 上でイーサネット トラフィックがド ロップされます。

### 手順

|       | コマンドまたはアクション                                          | 目的                                                  |
|-------|-------------------------------------------------------|-----------------------------------------------------|
| ステップ1 | UCS-A# scope fc-uplink                                | ファイバチャネルアップリンクモードを開<br>始します。                        |
| ステップ2 | UCS-A /fc-uplink # scope vsan<br>vsan-name            | 指定されたネームド VSAN の VSAN モード<br>が開始されます。               |
| ステップ3 | UCS-A /fc-uplink/vsan # set<br>fcoe-vlan fcoe-vlan-id | ファイバ チャネル接続に使用される VLAN<br>に割り当てられた固有識別情報を設定しま<br>す。 |
| ステップ4 | UCS-A /fc-uplink/vsan #<br>commit-buffer              | トランザクションをシステム設定にコミッ<br>トします。                        |

次の例は、finance というネームド VSAN の FCoE ネイティブ VLAN の VLAN ID を 4000 に変更 し、トランザクションをコミットします。

UCS-A# scope fc-uplink UCS-A /fc-uplink # scope vsan finance UCS-A /fc-uplink/vsan # set fcoe-vlan 4000 UCS-A /fc-uplink/vsan\* # commit-buffer UCS-A /fc-uplink/vsan #

### ストレージ VSAN の FCoE ネイティブ VLAN の VLAN ID の 変更

<u>》</u> (注)

SAN クラウドの FCoE VLAN と LAN クラウドの VLAN の ID が同じであってはなりません。 VSAN 内の FCoE VLAN と VLAN で同じ ID を使用すると、その FCoE VLAN を使用している すべての vNIC とアップリンク ポートで重大な障害が発生し、トラフィックが中断されます。 FCoE VLAN ID と重なる ID が設定されたすべての VLAN 上でイーサネット トラフィックがド ロップされます。

手順

|       | コマンドまたはアクション                                               | 目的                                                  |
|-------|------------------------------------------------------------|-----------------------------------------------------|
| ステップ1 | UCS-A# scope fc-storage                                    | ファイバチャネルストレージモードを開始<br>します。                         |
| ステップ2 | UCS-A /fc-storage #set<br>fcoe-storage-native-vlan fcoe-id | ファイバ チャネル接続に使用される VLAN<br>に割り当てられた固有識別情報を設定しま<br>す。 |
| ステップ3 | UCS-A /fc-storage #commit-buffer                           | トランザクションをシステム設定にコミッ<br>トします。                        |

次の例は、finance というストレージ VSAN の FCoE ネイティブ VLAN の VLAN ID を 4000 に変更 し、トランザクションをコミットします。

```
UCS-A# scope fc-storage
UCS-A /fc-storage # set fcoe-storage-native-vlan 4000
UCS-A /fc-storage* # commit-buffer
UCS-A /fc-storage #
```

# ファイバチャネルアップリンクのトランキングのイネー ブル化またはディセーブル化

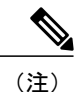

ファブリックインターコネクトがファイバチャネルエンドホストモードに設定されている場合、ファイバチャネルアップリンクトランキングを有効にすると、IDが 3840 ~ 4079の範囲 にあるすべての VSAN が動作不能になります。

|       | コマンドまたはアクション                                                              | 目的                                       |
|-------|---------------------------------------------------------------------------|------------------------------------------|
| ステップ1 | UCS-A# scope fc-uplink                                                    | ファイバ チャネル アップリンク モードを<br>開始します。          |
| ステップ2 | UCS-A /fc-uplink # scope fabric {a  <br>b }                               | 指定したファブリックでファイバチャネル<br>アップリンク モードを開始します。 |
| ステップ3 | UCS-A /fc-uplink/fabric # set<br>uplink-trunking {enabled   disabled<br>} | アップリンクのトランキングをイネーブル<br>またはディセーブルにします。    |
| ステップ4 | UCS-A /fc-uplink/fabric #<br>commit-buffer                                | トランザクションをシステム設定にコミッ<br>トします。             |

手順

次に、ファブリック A のファイバ チャネル アップリンクのトランキングをイネーブルにし、ト ランザクションをコミットする例を示します。

UCS-A# scope fc-uplink

- UCS-A /fc-uplink # scope fabric a
- UCS-A /fc-uplink # scope labric a UCS-A /fc-uplink/fabric # set uplink-trunking enabled UCS-A /fc-uplink/fabric\* # commit-buffer UCS-A /fc-uplink/fabric #